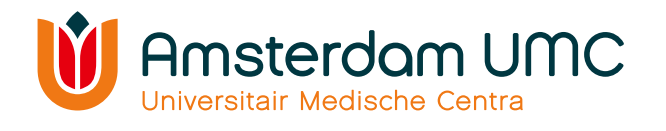

## **SOP Castor OMAMA studie** Versie 5 dd 23-06-2023

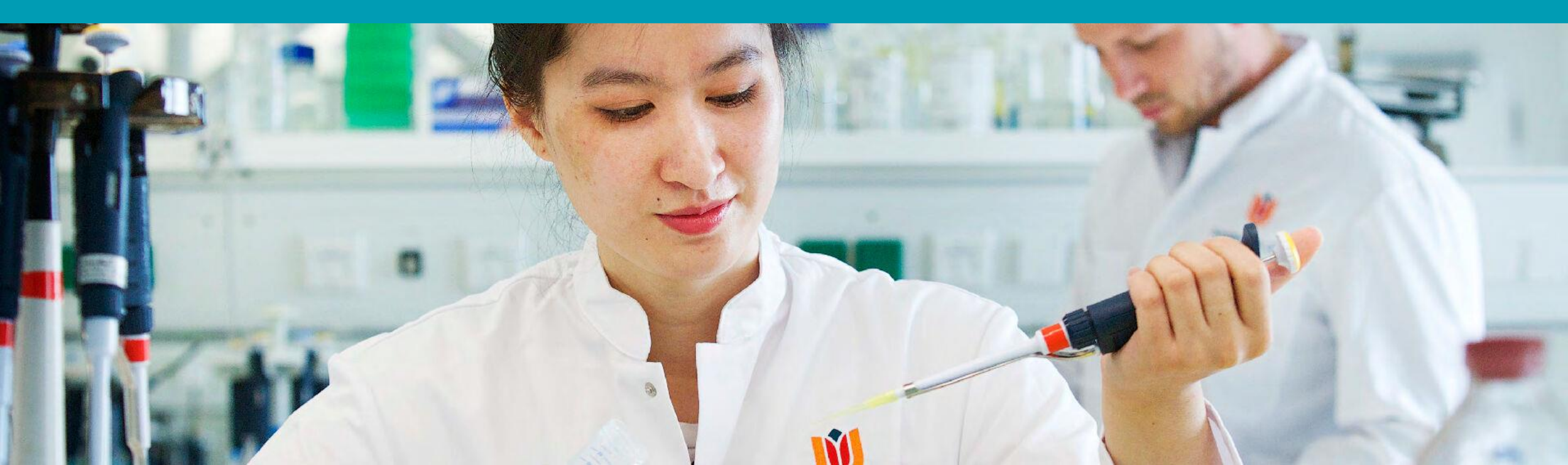

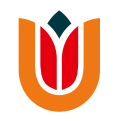

### Inhoudsopgave

- Inloggen
- <u>Uitloggen</u>
- Nieuwe deelnemer toevoegen en randomisatie
- <u>Dag 0</u>
- <u>Dag 7</u>
- <u>Dag 14</u>
- Afronden van de studie
- <u>Rapportage Adverse Events</u>

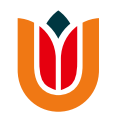

#### Inloggen

- Ga naar Castor EDC Login en log in met uw gebruikersnaam en wachtwoord.
- Hierna opent zich het beginscherm met een overzicht van uw studie
- Klik op 'OMAMA' om naar de OMAMA-studie te gaan.

Hierna komt u op de studiepagina met een overzicht van de records.

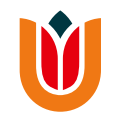

### Uitloggen

• Klik linksonderin het scherm op onderstaand icoon en klik daarna op **'Log out'**.

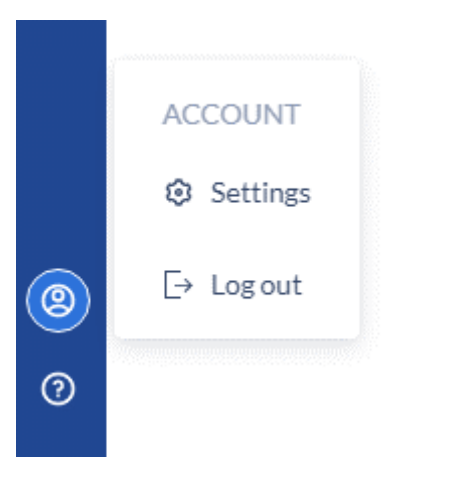

• U bent nu uitgelogd.

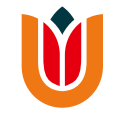

# Nieuwe deelnemer toevoegen en randomisatie

- Klik rechtsboven in het scherm op 'New' om een nieuw studiedeelnemer toe te voegen (zie volgende dia).
  - Een pop-up scherm zal zich openen waarbij Castor onder 'Record ID' het studienummer van de participant toont. <u>Vergeet deze niet te noteren in het</u> <u>Identification Log!</u>

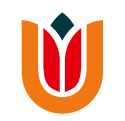

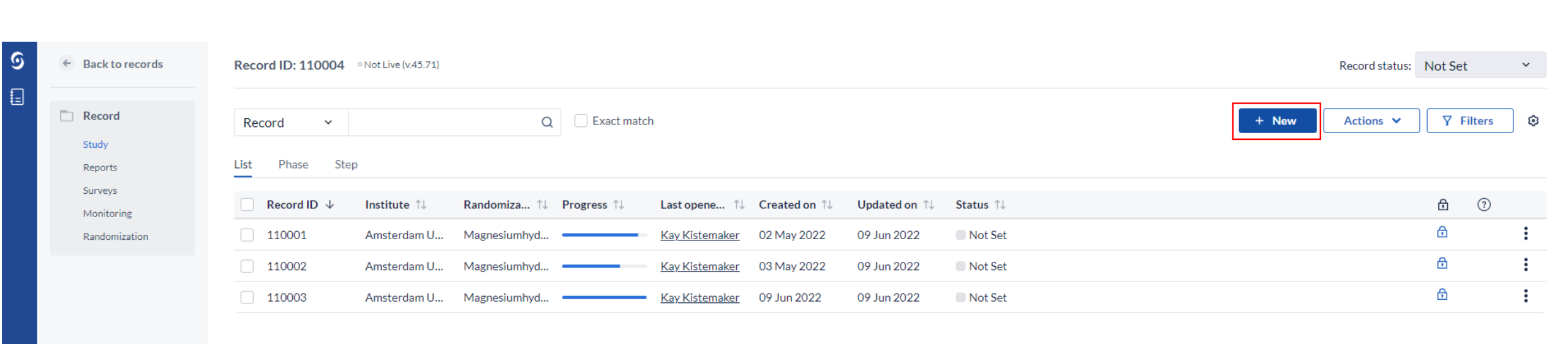

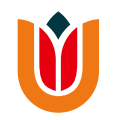

- Optioneel: Voeg het e-mailadres van de participant in onder 'record email'. Naar dit e-mailadres zullen de vragenlijsten later verstuurd worden. Dit kan ook nog op een later tijdstip gedaan worden.
- Klik op 'Create' om de record aan te maken.

De eCRF zal geopend worden.

| Create New Record            | × |  |
|------------------------------|---|--|
| Institute                    |   |  |
| Amsterdam UMC, location VUmc | ~ |  |
| Record ID                    |   |  |
| 110004                       |   |  |
| Record email                 |   |  |
|                              |   |  |
|                              |   |  |
| Create                       |   |  |
|                              |   |  |

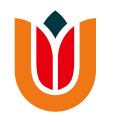

- Beantwoord de vragen over het informed consent en de inclusie- en exclusiecriteria door het juiste antwoord aan te klikken.
   Wanneer alle vragen zijn beantwoord, zal Castor a.d.h.v. de antwoorden bepalen of de patiënt daadwerkelijk aan de studie kan meedoen of niet.
- Klik op 'Next' onderaan de pagina of ga via het linkermenu naar het tabblad 'Inclusie gegevens' (zie volgende dia).

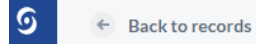

Record
 Study
 Reports
 Surveys
 Monitoring
 Randomization

| Record: 110004 Not Set             | Inclusie en randomisatie<br>1. Inclusie & exclusie                                                               |                            |                                         |
|------------------------------------|----------------------------------------------------------------------------------------------------|----------------------------|-----------------------------------------|
| Progress: • 19%                    | 1.1 Informed consent verkregen?                                                                                  |                            | ş                                       |
| In Progress                        | 1.1.1 Datum van informed consent                                                                                 | 15-06-2022 II (DD-MM-YYYY) | Ę                                       |
| Inclusie en :<br>randomisatie      | Inclusiecriteria                                                                                                 |                            |                                         |
| • Completed<br>Inclusie & exclusie | 12 Is patiënt 18 jaar of ouder?                                                                                  | ● Ja<br>○ Nee              | ş                                       |
| O Not Started<br>Inclusie gegevens | 1.3 Is er sprake van gemetastaseerde<br>kanker?                                                                  | ● Ja<br>○ Nee              | ş                                       |
| Not Started                        | 1.4 Start patiënt met slow-release of<br>transdermale opioïden?                                                  | ● Ja<br>○ Nee              | ş                                       |
| Baseline (dag 0)                   | 15 Kan patiënt een Nederlandse vragenlijst<br>invullen?                                                          | ● Ja<br>○ Nee              | Solo Solo Solo Solo Solo Solo Solo Solo |
| Follow-up na 7 dagen :             | Exclusiecriteria                                                                                                 |                            |                                         |
| • Not Started                      | <ul> <li>1.6 Contra-indicatie voor gebruik van<br/>laxantia (bv episode van diarree of<br/>allergie)?</li> </ul> | ⊖ Ja<br>⊛ Nee              | ş                                       |
| (dag 14)<br>O Completed            | <ul> <li>1.7 Gebruik van laxantia in de afgelopen 4<br/>weken?</li> </ul>                                        | ⊖ Ja<br>® Nee              | ş                                       |
| IMCQ :                             | 1.8 Ernstige nierinsufficiëntie<br>(kreatinineklaring >180 umol/l)?                                              | ⊖ Ja<br>® Nee              | ş                                       |
|                                    | 1.9 Verwachte levensduur van <3 maanden?                                                                         | ⊖ Ja<br>® Nee              | ş                                       |
|                                    | 1.10 Kan patiënt aan deze studie meedoen?                                                                        | al                         | Ę                                       |

V

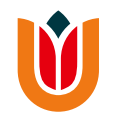

- Vul bij 'site' in welk ziekenhuis de deelnemer behandeld wordt.
- Neem de BFI af en noteer de scores in Castor. De gemiddelde score zal automatisch worden berekend.
- Vul voor de stratificatie in of de berekende BFI <30 is of  $\geq$ 30.

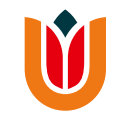

#### Inclusie en randomisatie 2. Inclusie gegevens

| 2.1 Site                                                                                                    | Spaarne Gasthuis                                                                                         | ~                                                                                |                                                                                         |                                                                                                    | ŝĝ                         |
|----------------------------------------------------------------------------------------------------|----------------------------------------------------------------------------------------------------|----------------------------------------------------------------------------------|-----------------------------------------------------------------------------------------|----------------------------------------------------------------------------------------------------|----------------------------|
| Bowel Function Index (dag 0)                                                                                                    |                                                                                                    |                                                                                  |                                                                                         |                                                                                                    |                            |
| De Bowel Function Index (BFI) is een vragenlijst met 3 i<br>en door henzelf te laten invullen, ook niet als de onderz                    | ems voor het meten van obstipatie vanuit het oogp<br>beker uitlegt hoe de vragenlijst moet worden ingevu | unt van de proefpersoon. De onderzoe<br>Id. De BFI moet altijd door de onderzo   | ker zelf moet proefpersonen de vragen va<br>eker worden afgenomen bij de proefperso     | n de BFI stellen. De BFI is niet bedoeld om aan de proefperso<br>on.                                                     | onen te overhandigen       |
| Stel de proefpersoon elke vraag. Als een proefpersoon o<br>case record form (CRF). Om iedere vorm van beïnvloed                          | e vraag niet begrijpt, kan de onderzoeker verduidel<br>ng in de antwoorden te vermijden, mag de onderzoe | ijking geven zoals aangegeven in het g<br>eker de proefpersoon niet sturen in de | ijze kader bij ieder item. De onderzoeker r<br>antwoorden (de onderzoeker moet bijv. ge | noet elk antwoord van de proefpersoon invullen in het juiste<br>en voorbeelden geven van antwoorden op een gestelde vraa | e gedeelte van het<br>ag). |
| 2.2 Hoeveel moeite ervoer de proefpersoon<br>de afgelopen 7 dagen bij de stoelgang?                                                      | (i) 20                                                                                                   |                                                                                  |                                                                                         |                                                                                                    | \$\$ <b>⊡</b>              |
| <ul> <li>2.3 Gevoel van onvolledige darmlediging<br/>gedurende de afgelopen 7 dagen, naar<br/>inschatting van de proefpersoon</li> </ul> | (i) 50                                                                                                   |                                                                                  |                                                                                         |                                                                                                    | ţĝł                        |
| <ul> <li>Persoonlijke inschatting van de<br/>proefpersoon van obstipatie in de<br/>afgelopen 7 dagen:</li> </ul>                         | (i) 40                                                                                                   |                                                                                  |                                                                                         |                                                                                                    | ැලි                        |
| 2.5 BFI berekend                                                                                                    | 36.67                                                                                                    |                                                                                  |                                                                                         |                                                                                                    | £03                        |
| <ul> <li>2.6 BFI t.b.v. stratificatie</li> </ul>                                                                                         | ○ BFI <30<br>● BFI ≥30                                                                                   |                                                                                  |                                                                                         |                                                                                                    | ର୍ବ୍ଦେ                     |
| 2.7 Opmerkingen m.b.t. inclusiegegevens                                                                                                  |                                                                                                    |                                                                                  |                                                                                         |                                                                                                    | ŝ                          |
| U kunt nu overgaan tot randomisatie                                                                                                    |                                                                                                    |                                                                                  |                                                                                         |                                                                                                    |                            |

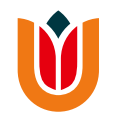

Hierna kan er worden overgegaan tot randomisatie.
 Klik op 'randomization' in het grijze linkermenu (zie volgende dia).

Let op: indien bij het tabblad 'inclusiegegevens' de BFI t.b.v. stratificatie niet is ingevuld, is randomisatie niet mogelijk!

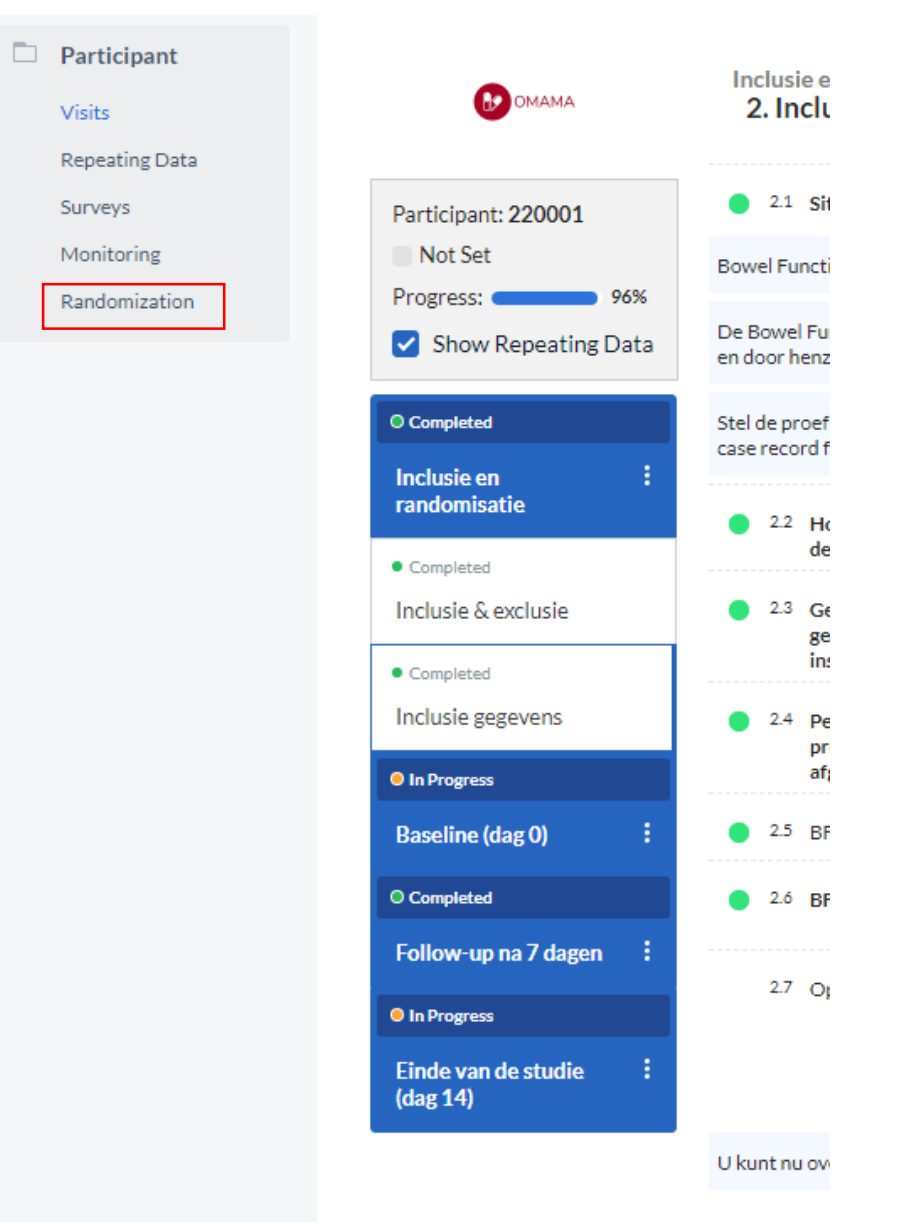

| Record: 110004<br>Not Set<br>Progress: 28% | Randomize         This record can be randomized now. |       |
|--------------------------------------------|------------------------------------------------------|-------|
|                                            | Fields required for randomization                    |       |
|                                            | Field                                                | Value |

• Klik op **'randomize'** en bevestig dat u akkoord gaat met randomisatie.

BELt.b.v. stratificatie

 Castor zal de deelnemer hierna randomiseren.
 Op hetzelfde scherm zal getoond worden in welke groep de patiënt gerandomiseerd is.

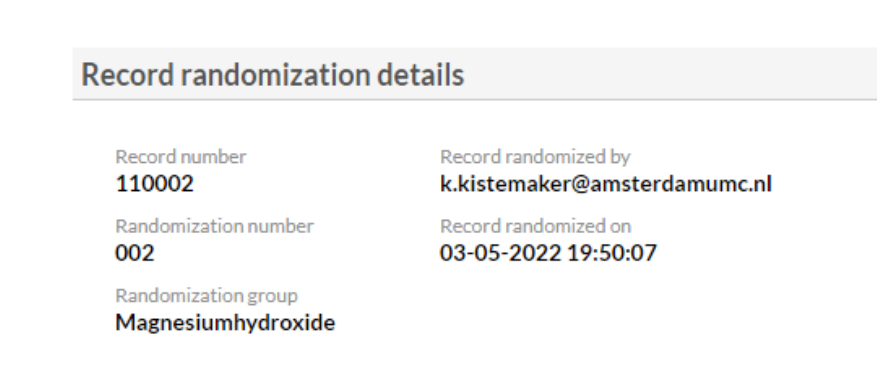

BEI < 30

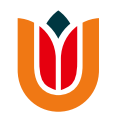

### Dag 0

- Ga via 'Study' in het grijze linkermenu terug naar de eCRF en klik op 'Baseline (dag 0)' om de pagina's voor deze sectie uit te klappen. Klik daarna op 'demografische data'.
- Vul de gevraagde data in en druk op **'Next'** om naar de volgende pagina te gaan.

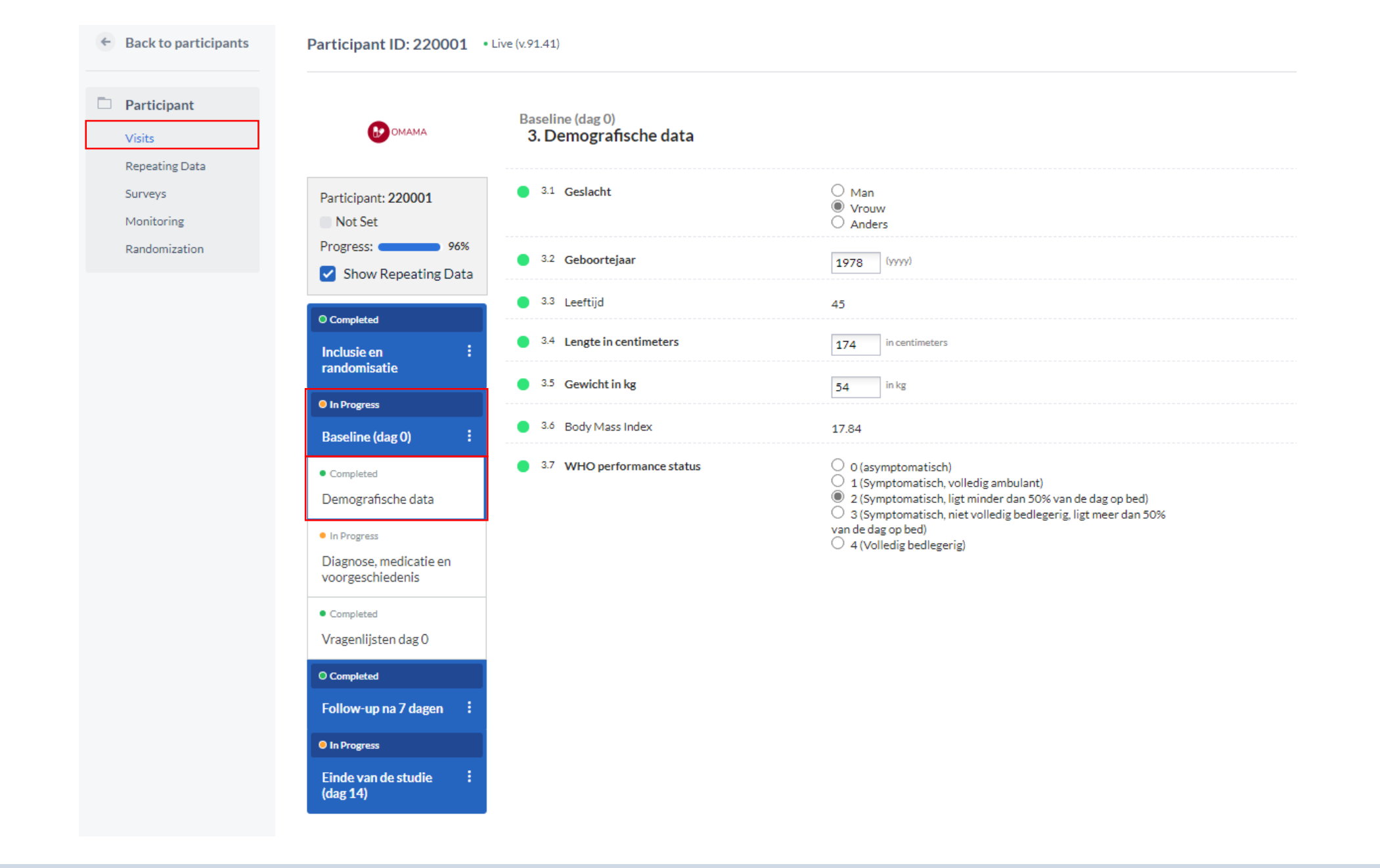

SOP Castor OMAMA studie

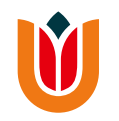

• Vul de gevraagde data in.

Let op: indien u bij de vragen het antwoord 'Anders' selecteert, verschijnt er een tekstvak om dit toe te lichten. Vul deze altijd in.

• Klik na het invullen van de data op **'Next'** om naar de volgende pagina te gaan.

Baseline (dag 0) 4. Diagnose, medicatie en voorgeschiedenis

| • 4.1 Primaire tumor                                                                          | <ul> <li>Long</li> <li>Gastro-intestinaal</li> <li>Urogenitaal</li> <li>Gynaecologisch</li> <li>Borst</li> <li>Hoofd-hals</li> <li>Huid</li> <li>Hersenen</li> <li>Anders</li> </ul>                |
|-----------------------------------------------------------------------------------------------|----------------------------------------------------------------------------------------------------|
| • 4.2 Zijn er metastases?                                                                     | ● Ja<br>○ Nee                                                                                                    |
| <ul> <li>4.2.1 Wat is de locatie van de metastases?<br/>(meerdere opties mogelijk)</li> </ul> | Bot Lever Long Lymfeklier(en) Hersenen Anders                                                                                                    |
| <ul> <li>4.3 Comorbiditeit (meerdere opties<br/>mogelijk)</li> </ul>                          | <ul> <li>Cardiovasculaire ziekte</li> <li>Chronische longziekte</li> <li>Diabetes mellitus</li> <li>CVA of TIA</li> <li>Auto-immuun</li> <li>Psychiatrisch</li> <li>Anders</li> <li>Geen</li> </ul> |
| <ul> <li>4.4 Voorgeschreven langwerkende opioïd<br/>(meerdere opties mogelijk)</li> </ul>     | Oxycodon     Morfine     Fentanyl     Buprenorfine     Tramadol     Anders                                                                                                    |
| 4.5 Wat is de voorgeschreven dosering?                                                        | (i) 2 dd 10 mg                                                                                                    |
| 4.6 Wat is de dosering per dag in morfine equivalenten?                                       | (i) mg                                                                                                    |
| <ul> <li>4.7 Voorgeschreven kortwerkend opioïd<br/>(meerdere opties mogelijk)</li> </ul>      | Oxycodon IR     Morfine IR     Fentanyl snelwerkend     Hydromorfon     Anders                                                                                                    |

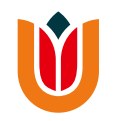

- Vul de gevraagde data in.
  - Na het invullen van de antwoorden van de Rome IV criteria zal Castor berekenen of de deelnemer o.b.v. Rome IV criteria obstipatie heeft of niet.

#### Baseline (dag 0) 5. Vragenlijsten dag 0

| 5.1 Datum dag 0                                                                                                    | 19-09-2022 (DD-MM-YYYY) |
|----------------------------------------------------------------------------------------------------|-------------------------|
| Rome IV criteria                                                                                                    |                         |
| 5.2 Hard moeten persen bij >25% van de defecaties?                                                                                      | (i) ○ Ja                |
| 5.3 Klonterige, harde ontlasting bij >25% van<br>de defecaties?                                                                         | (i) ○ Ja<br>● Nee       |
| <ul> <li>5.4 Gevoel van incomplete evacuatie bij</li> <li>&gt;25% van de defecaties?</li> </ul>                                         | (i) ○ Ja<br>● Nee       |
| 5.5 Gevoel van anorectale blokkade bij >25% van de defecaties?                                                                          | (i) ○ Ja<br>● Nee       |
| <ul> <li><sup>5.6</sup> Digitale handelingen noodzakelijk om<br/>ontlasting te verwijderen bij &gt;25% van<br/>de defecaties</li> </ul> | (i) ○ Ja<br>● Nee       |
| 5.7 Minder dan 3 spontane defecaties per week?                                                                                          | (i) ○ Ja<br>● Nee       |
| 5.8 Is er sprake van obstipatie o.b.v. de Rome<br>IV criteria?                                                                          | Nee                     |
| Pijnscore                                                                                                    |                         |
| 5.9 Wat voor cijfer zou patiënt de pijn op dit<br>moment geven?                                                                         | (i) 10                  |

Bij de laatste vraag vraagt Castor of de patiënt de vragenlijsten online of op papier invult.

Klik op '**Online**' indien de patiënt heeft aangegeven de vragenlijsten via de email te willen ontvangen. Er verschijnt een extra knop om de vragenlijsten online te versturen.

Klik op deze knop en er zal een pop-up scherm verschijnen.

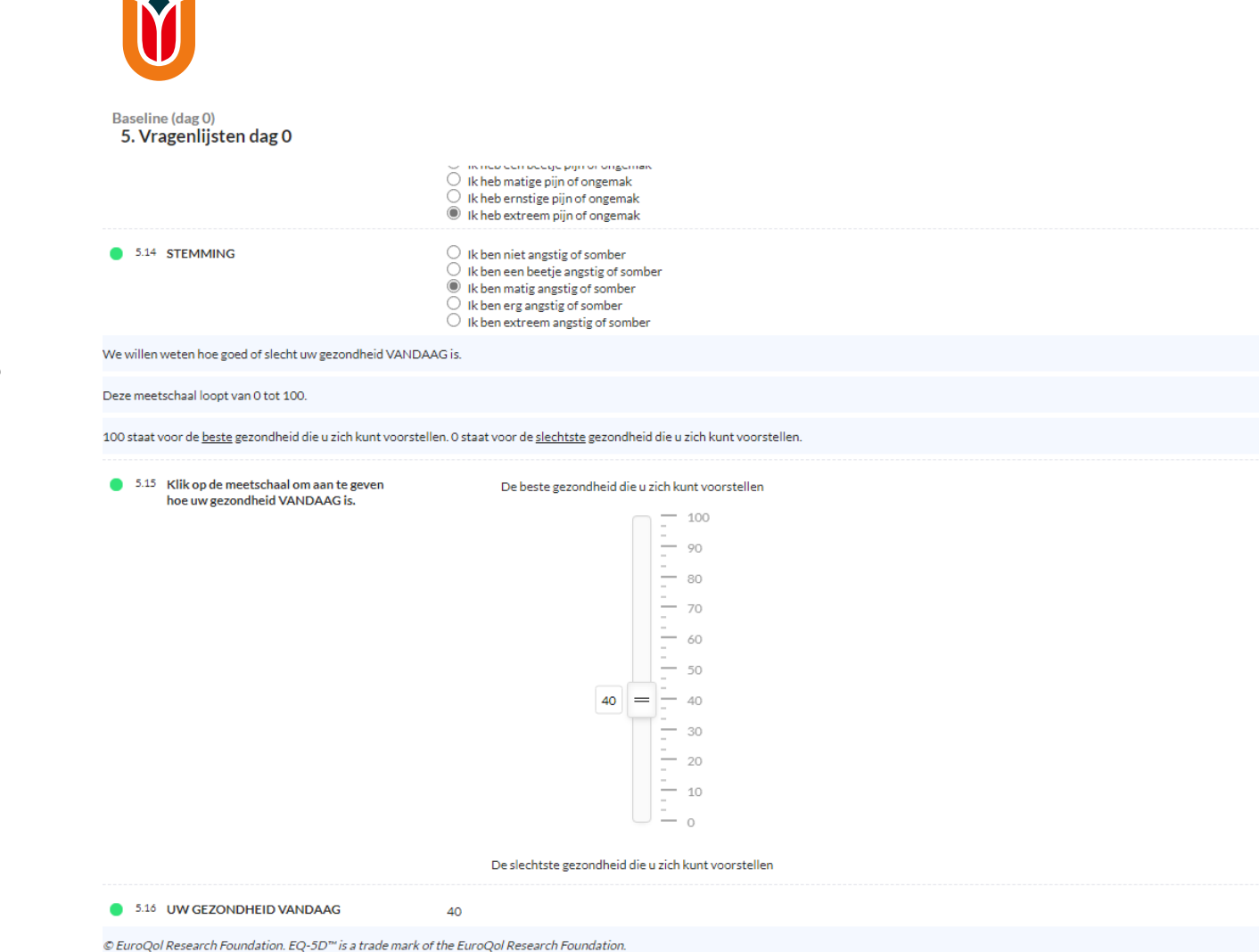

(i) Online

O Papier

Vragenlijsten dag 14

5.17 Vult de patiënt op dag 14 de

5.17.1

vragenlijsten online in of op papier ?

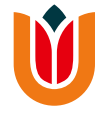

Vul bij '**Email**' het emailadres van de deelnemer in als u dat nog niet had gedaan bij het aanmaken van het record.

Klik bij 'Send on date/schedule' de optie aan voor een specifieke datum.

Selecteer vervolgens bij '**Planned send date**' de datum waarop de vragenlijst verzonden dient te worden (14 dagen later).

Klik op **'save survey invitation'** om de vragenlijst naar de patiënt te versturen.

Indien u nieuw emailadres heeft ingevuld:

Castor zal vragen of u het nieuwe emailadres als primaire emailadres wil opslaan. Druk op 'Save'.

Hierna vraagt Castor nogmaals of je het nieuwe mailadres wil updaten. Klik op **'Ok'**. Vul uw wachtwoord in.

| Create a survey package invitation                                                                                                    | ×         |
|----------------------------------------------------------------------------------------------------|-----------|
| Invitation message () Formatting cheatsneet                                                                                                    |           |
| Beste deelnemer,                                                                                                    |           |
| Via onderstaande link kunt u naar de vragenlijsten te gaan.<br>Het invullen van de vragenlijsten zal 10-15 minuten in beslag nemen.<br>Na het invullen van de vragenlijsten heeft u de studie volledig afgerond. |           |
| {url}                                                                                                    | 6         |
| Preview                                                                                                    |           |
| Lock survey if finished (i)                                                                                                    |           |
| Send on date / schedule                                                                                                    |           |
| ○ Now ○ Decide later ● On a specific date or schedule                                                                                                    |           |
| Planned send date                                                                                                    |           |
| 03.08.2022                                                                                                    |           |
| Schedule repeated surveys                                                                                                    |           |
| Do not schedule ~ Manag                                                                                                    | <u>ze</u> |
|                                                                                                    |           |
| Save survey invitation Cancel                                                                                                    |           |

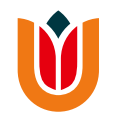

U bent nu klaar met het invullen van de data voor dag 0.
 U kunt uitloggen uit Castor. Klik <u>hier</u> als u niet meer weet hoe dat moet.

### Dag 7

- Log in Castor in en open de OMAMA-studie.
- Open de juiste record van de desbetreffende patiënt (deze informatie is te vinden in het Identification Log).
- Open het tabblad 'Follow-up na 7 dagen' en klik op 'Medicatiebeleid'.

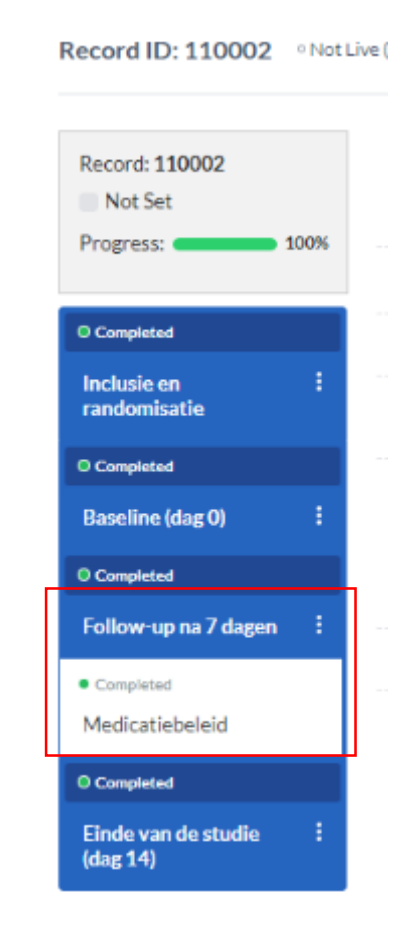

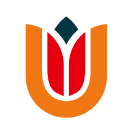

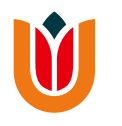

• Vul de gevraagde data in.

Castor zal daarna bij '**Medicatiebeleid**' het geadviseerde beleid tonen o.b.v. de antwoorden en de groep waarin de patiënt is gerandomiseerd.

- Vul daarna in wat het gekozen medicatiebeleid is en of er een medicatiewijziging heeft plaatsgevonden t.a.v. de opioïden.
- Is er een serious adverse event opgetreden ? Klik dan op de rapporteerknop om deze in te vullen. Klik <u>hier</u> voor verdere uitleg hierover.

#### Follow-up na 7 dagen 6. Medicatiebeleid 6.1 Datum follow-up (DD-MM-YYYY) 19-09-2022 6.2 In welke groep is patiënt gerandomiseerd? This participant was not randomized yet. 6.3 Is er sprake van verslechtering van de O Nee 🔘 Ja, er is sprake van obstipatie stoelgang ondanks gebruik van laxantia? Ja, er is sprake van diarree 6.4 Evt. toelichting 6.5 Advies medicatiebeleid Not all values for this calculation are available (yet). (i) O Huidig laxans zo door 6.6 Wat is het gekozen laxansbeleid? O Laxans verhoogd C Laxans verlaagd Laxans gestaakt O Laxans gewijzigd (i) 6.7 Toelichting 6 dd diarree Nee 6.8 Heeft er een medicatiewijziging t.a.v. de opioïden plaatsgevonden? (meerdere 🗌 Ja, de dosering van het opioïd is opgehoogd opties mogelijk) □ Ja, de dosering van het opioïd is verlaagd □ Ja, het voorgeschreven opioïd is omgezet in een ander opioïd □ Ja, er is een ander opioïd bijgestart Ja, het opioïd is gestaakt 🔘 Ja 6.9 Is er een (serious) adverse event opgetreden? O Nee 6.9.1 Rapporteer hier een (serious) adverse event

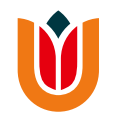

U bent nu klaar met de data invoer voor dag 7.
 U kunt nu uitloggen. Klik <u>hier</u> als u niet meer weet hoe dat moet.

### Dag 14

- Log in Castor in en open de OMAMA-studie.
- Open de juiste record van de desbetreffende patiënt (deze informatie is te vinden in het Identification Log).
- Open het tabblad 'Follow-up na 14 dagen' en klik op 'Vragenlijsten dag 14'.

| Participant ID 110001            | ОМАМА                         |
|----------------------------------|-------------------------------|
| 100%                             | Show Repeating Data           |
| Not set                          | O Completed SDV               |
| Amsterdam UMC, I<br>ocation VUmc | Inclusie en :<br>randomisatie |
|                                  | In Progress                   |
| Participant                      | Baseline (dag 0)              |
| Visits                           | O Completed SDV               |
| Repeating Data                   | Follow-up na 7 dagen :        |
| Surveys                          | O Completed SDV               |
| Monitoring                       | Follow-up na 14 dagen :       |
| Randomization                    | Completed SDV                 |
|                                  | Vragenlijsten dag 14          |
|                                  | Completed SDV                 |
|                                  | Medicatiedagboek              |
|                                  | O Completed                   |
|                                  | Einde van de studie           |

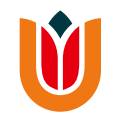

- Vul de gevraagde data in voor de BFI, de Rome IV criteria en de pijnscore.
- Vul bij vraag 7.18 in of patiënt de vragenlijsten online of op papier invult.

#### Einde van de studie (dag 14) **7. Vragenlijsten dag 14**

| • 7.1 Datum dag 14                                                                                                    | 19-09-2022 [3 (DD-MM-YYYY)                                                                                                    | ŝ                                 |
|----------------------------------------------------------------------------------------------------|----------------------------------------------------------------------------------------------------|-----------------------------------|
| <ul> <li>7.2 Heeft er sinds de laatste follow-up een<br/>medicatiewijziging t.a.v. de opioïden<br/>plaatsgevonden? (meerdere opties<br/>mogelijk)</li> </ul> | <ul> <li>Nee</li> <li>Ja, de dosering van het opioïd is opgehoogd</li> <li>Ja, de dosering van het opioïd is verlaagd</li> <li>Ja, het voorgeschreven opioïd is omgezet in een ander opioïd</li> <li>Ja, ris een ander opioïd bijgestart</li> <li>Ja, het opioïd is gestaakt</li> </ul>                                                                                            | Ø                                 |
| <ul> <li>7.3 Heeft er sinds de laatste follow-up een<br/>medicatiewijziging t.a.v. de laxans<br/>plaatsgevonden? (meerdere opties<br/>mogelijk)</li> </ul>   | <ul> <li>Nee         <ul> <li>Ja, het laxans is opgehoogd</li> <li>Ja, het laxans is verlaagd</li> <li>Ja, het laxans is gestaakt</li> <li>Ja, het laxans is gewijzigd</li> </ul> </li> </ul>                                                                                                    | ŵ                                 |
| 7.4 Heeft de patiënt tijdens de studieperiode<br>systemische therapie ondergaan?                                                                             | Ia ○ Nee                                                                                                    | ŝ                                 |
| 7.4.1 Welke vorm van systemische therapie<br>heeft de patiënt ondergaan?                                                                                     | <ul> <li>Immunotherapie</li> <li>✓ Chemotherapie</li> <li>Targeted therapie</li> <li>Antihormonale therapie</li> </ul>                                                                                                    | ŝ                                 |
| 7.4.1.1 Werd de chemotherapie IV of oraal toegediend?                                                                                                    | ● IV<br>○ Oraal                                                                                                    | ŝ                                 |
| <ul> <li>7.5 Heeft de patiënt tijdens de studieperiode<br/>radiotherapie ondergaan?</li> </ul>                                                               | Ia<br>○ Nee                                                                                                    | ŝ                                 |
| <ul> <li>7.5.1 Heeft de patiënt radiotherapie<br/>ondergaan waarbij de darmen in het<br/>bestralingsgebied zitten?</li> </ul>                                | ● Ja<br>○ Nee                                                                                                    | දිබු                              |
| Bowel Function Index (dag 14)                                                                                                    |                                                                                                    |                                   |
| De Bowel Function Index (BFI) is een vragenlijst met 3<br>overhandigen en door henzelf te laten invullen, ook nie                                            | items voor het meten van obstipatie vanuit het oogpunt van de proefpersoon. De onderzoeker zelf moet proefpersonen de vragen van de BFI stellen. De BFI is niet bedoeld om aan de proef<br>at als de onderzoeker uitlegt hoe de vragenlijst moet worden ingevuld. De BFI moet altijd door de onderzoeker worden afgenomen bij de proefpersoon.                                     | oersonen te                       |
| Stel de proefpersoon elke vraag. Als een proefpersoon<br>case record form (CRF). Om iedere vorm van beïnvloed                                                | de vraag niet begrijpt, kan de onderzoeker verduidelijking geven zoals aangegeven in het grijze kader bij ieder item. De onderzoeker moet elk antwoord van de proefpersoon invullen in het<br>Jing in de antwoorden te vermijden, mag de onderzoeker de proefpersoon niet sturen in de antwoorden (de onderzoeker moet bijv. geen voorbeelden geven van antwoorden op een gestelde | uiste gedeelte van het<br>vraag). |
| <ul> <li>7.6 Hoeveel moeite ervoer de proefpersoon<br/>de afgelopen 7 dagen bij de stoelgang?</li> </ul>                                                     |                                                                                                    | ŝ                                 |
| <ul> <li>7.7 Gevoel van onvolledige darmlediging<br/>gedurende de afgelopen 7 dagen, naar<br/>inschatting van de proefpersoon</li> </ul>                     |                                                                                                    | ŵ                                 |
| 9.8 Persoonlijke inschatting van de                                                                                                    |                                                                                                    | ŝ                                 |

#### Û

• N.B. Via de knop 'Surveys' in het grijze linkermenu kunt u een overzicht vinden van de verstuurde vragenlijsten en de voortgang van het invullen inzien.

| ← Back to records            | Record ID: 110004 • Not Li                 | ve (v.45.71)                                           |                                                     |                |                                                |              |
|------------------------------|--------------------------------------------|--------------------------------------------------------|-----------------------------------------------------|----------------|------------------------------------------------|--------------|
| Record Study Reports Surveys | Record: 110004<br>Not Set<br>Progress: 85% | Filter by survey package name:<br>Filter by date sent: | Filter by completion<br>All<br>Filter by date compl | n status:<br>V | Filter by parent:<br>None V No parent selected |              |
| Monitoring<br>Randomization  |                                            | On Y Backage name                                      | On 👻                                                | Progress       | Date created                                   | Date planned |
|                              |                                            |                                                        | Status                                              | FIOGLESS       | Date created                                   | Date plained |
|                              |                                            | OMAMA studie dag 0                                     | Locked                                              | 100            | 2022-06-16                                     | 2022-06-16   |
|                              |                                            | OMAMA studie dag 14                                    | Sent                                                | 0              | 2022-06-16                                     | 2022-06-16   |

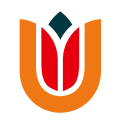

- Klik op 'papier' indien de patiënt aangeeft de vragenlijsten op papier in te vullen.
   De EQ5D, tevredenheidsvragenlijst, de bijwerkingenvragenlijst en de iMCQ
  - vragenlijst zullen verschijnen in Castor.
- Gezien de vragenlijsten pas later worden opgestuurd, hoeft u deze vragen pas in te vullen wanneer de vragenlijsten zijn ontvangen.

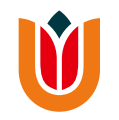

• Is er een adverse event opgetreden ? Klik dan op de rapporteerknop om deze in te vullen. Klik <u>hier</u> voor verdere uitleg hierover.

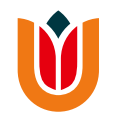

U bent nu klaar met de data invoer voor dag 14.
 U kunt nu uitloggen. Klik <u>hier</u> als u niet meer weet hoe dat moet.

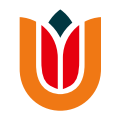

#### Afronden van de studie

Nadat u het medicatiedagboek en evt. de vragenlijsten retour heeft ontvangen, kunt u de nog missende data aanvullen in Castor.

- Log in Castor in en open de OMAMA-studie.
- Open de juiste record van de desbetreffende patiënt (deze informatie is te vinden in het Identification Log).

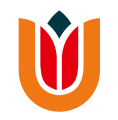

- Indien de patiënt de vragenlijsten op papier heeft ingevuld: klik <u>hier</u>.
- Indien de patiënt de vragenlijsten online heeft ingevuld: klik <u>hier</u>.

- Indien de patiënt de vragenlijsten op papier heeft ingevuld, dient u van dag 14 de EQ5D, de tevredenheidsvragenlijst, de bijwerkingenvragenlijst en de iMCQ vragenlijst in te vullen en het medicatiedagboek.
- Ga via het blauwe keuzemenu naar
   'Follow-up na 14 dagen' en klik op
   'Vragenlijsten dag 14'.

| Participant ID<br>110001                              |                                      |
|-------------------------------------------------------|--------------------------------------|
| 100%                                                  | 🖌 Show Repeating Data                |
| Not set                                               | O Completed 50%                      |
| <ul> <li>Amsterdam UMC, I<br/>ocation VUmc</li> </ul> | Inclusie en <b>:</b><br>randomisatie |
|                                                       | In Progress                          |
| Participant                                           | Baseline (dag 0)                     |
| Visits                                                |                                      |
| Repeating Data                                        | Follow-up na 7 dagen :               |
| Surveys                                               |                                      |
| Monitoring                                            | Follow-up na 14 dagen :              |
| Randomization                                         | Completed SDV                        |
|                                                       | Vragenlijsten dag 14                 |
|                                                       | Completed SDV                        |
|                                                       | Medicatiedagboek                     |
|                                                       | O Completed                          |
|                                                       | Einde van de studie :                |

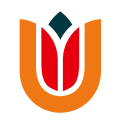

- Vul de missende data betreffende de EQ5D, de tevredenheidsvragenlijst, de bijwerkingenvragenlijst en de iMCQ vragenlijst in.
- Klik op **'Next'** om naar de volgende pagina te gaan, genaamd **'Medicatiedagboek'**.
- Klik daarna <u>hier</u> om verder te gaan.

- Indien de patiënt de vragenlijsten online heeft ingevuld: Ga via het blauwe keuzemenu naar 'Follow-up na 14 dagen' en klik op 'Medicatiedagboek'.
- Klik daarna <u>hier</u> om verder te gaan.

| Back to participants                                  | Participant ID: 110001               |
|-------------------------------------------------------|--------------------------------------|
| Participant ID<br><b>110001</b><br>100%               | ОМАМА                                |
|                                                       | Show Repeating Data                  |
| Not set                                               | O Completed SDV                      |
| <ul> <li>Amsterdam UMC, I<br/>ocation VUmc</li> </ul> | Inclusie en <b>:</b><br>randomisatie |
|                                                       | In Progress                          |
| Participant                                           | Baseline (dag 0) :                   |
| Visits                                                | O Completed SDV/                     |
| Repeating Data                                        | Follow-up na 7 dagen :               |
| Surveys                                               | O Completed SDV                      |
| Monitoring                                            | Follow-up na 14 dagen :              |
| Randomization                                         | Completed SDV                        |
|                                                       | Vragenlijsten dag 14                 |
|                                                       | Completed SDV                        |
|                                                       | Medicatiedagboek                     |
|                                                       | O Completed                          |
|                                                       | Einde van de studie                  |

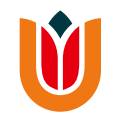

• Castor zal ter controle tonen in welke groep de patiënt was gerandomiseerd en wat het medicatiebeleid was op dag 7.

|                                                 | Einde van de stud<br>8. Medicatieo                         | lie (dag 14)<br><b>lagboek</b>                                                                    |                                                                |
|-------------------------------------------------|------------------------------------------------------------|---------------------------------------------------------------------------------------------------|----------------------------------------------------------------|
| Record: 220006                                  | 8.1 In welke gro<br>gerandomis                             | eep was patiënt<br>eerd?                                                                          | This record is randomized in the 'Macrogol/elektrolyte' group. |
| rogress: 97%                                    | 8.2 Wat was het                                            | t medicatiebeleid op dag 7?                                                                       | Dosering van macrogol/elektrolyten verhoogd naar 2dd 1 sachet  |
|                                                 | Let op: Check in medic                                     | atiedagboek of patiënt zich ook aan h                                                             | et medicatiebeleid na dag 7 heeft gehouden!                    |
| Completed<br>nclusie en <b>:</b><br>andomisatie | 8.1.4 Hoeveel sa<br>de studiep<br>indien pati<br>ingenomer | achets heeft de patiënt tijdens<br>eriode ingenomen? Noteer '0'<br>iënt geen sachets heeft<br>n . |                                                                |
| Completed                                       |                                                            | Aantal ingenomen sachets                                                                          |                                                                |
| aseline (dag 0) 🛛 🚦                             |                                                            |                                                                                                   |                                                                |
| ompleted                                        | Dag 1                                                      | 1                                                                                                 |                                                                |
| llow-up na 7 dagen 🔋                            | Dag 2                                                      | 1                                                                                                 |                                                                |
| n Progress                                      | Dag 3                                                      | 1                                                                                                 |                                                                |
| inde van de studie <b>:</b><br>lag 14)          | Dag 4                                                      | 1                                                                                                 |                                                                |
| in Progress                                     | Dag 5                                                      | 1                                                                                                 |                                                                |
| agenlijsten dag 14                              | Dag 6                                                      | 1                                                                                                 |                                                                |
| Completed<br>edicatiedagboek                    | Dag 7                                                      | 2                                                                                                 |                                                                |
| edicatieuagboek                                 |                                                            |                                                                                                   | 1                                                              |

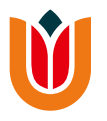

- Vul in de tabel per dag in hoeveel tabletten of sachets de patiënt heeft ingenomen. Castor berekent daarna het totaal.
- Vul in hoeveel tabletten of sachets de patiënt had moeten innemen in totaal op basis van het medicatiebeleid. Gebruik hiervoor tabel 8.3 als hulpmiddel.
- Castor zal een percentage berekenen a.d.h.v. de ingevulde waarden.
- Vul in Castor bij vraag 8.4 in of dit percentage <80% of ≥80% ligt.

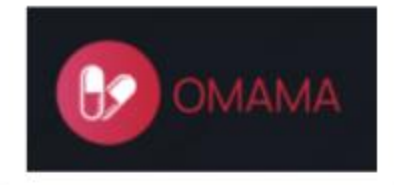

#### Einde van de studie (dag 14) 8. Medicatiedagboek

| Record: 220006 |     |
|----------------|-----|
| Not Set        |     |
| Progress:      | 97% |
|                |     |
| O Completed    |     |

| Inclusie en<br>randomisatie | 1 |
|-----------------------------|---|
| O Completed                 |   |
| Baseline (dag 0)            | 1 |
| O Completed                 |   |
| Follow-up na 7 dagen        | ł |
| In Progress                 |   |
| Einde van de studie         | : |

| 8.1. | .5     | Hoeveel sac<br>totaal ingen<br>studieperioo                               | hets heeft de patiënt in 22<br>omen gedurende de<br>le?                                                                                                    |                                                                 |                                                                   |
|------|--------|---------------------------------------------------------------------------|----------------------------------------------------------------------------------------------------|-----------------------------------------------------------------|-------------------------------------------------------------------|
| 8.1. | 6      | Hoeveel sac<br>moeten inne<br>medicatiebe<br>tabel voor ho<br>medicatiebe | hets had de patiënten 22<br>men volgens het<br>leid? Zie ook onderstaande<br>et aantal sachetsop basis van<br>leid                                                                 |                                                                 |                                                                   |
|      |        |                                                                           |                                                                                                    |                                                                 |                                                                   |
| 8.3  | T<br>V | Totaal aantal t<br>van medicatie                                          | abletten/sachets op basis<br>beleid                                                                                                    |                                                                 |                                                                   |
| 8.3  | r<br>v | Totaal aantal t<br>van medicatie                                          | abletten/sachets op basis<br>beleid<br><b>Medicatiebeleid</b>                                                                                                    | Macrogol/elektrolyten                                           | Magnesiumhydroxid                                                 |
| 8.3  | r<br>v | Totaal aantal t<br>van medicatie                                          | abletten/sachets op basis<br>beleid<br><b>Medicatiebeleid</b><br>14 dagen zelfde dosering gehanteerd                                                                               | Macrogol/elektrolyten<br>14 sachets                             | Magnesiumhydroxid                                                 |
| 8.3  | r<br>v | Totaal aantal t<br>van medicatie                                          | abletten/sachets op basis<br>beleid<br><b>Medicatiebeleid</b><br>14 dagen zelfde dosering gehanteerd<br>Medicatie op dag 7 opgehoogd                                               | Macrogol/elektrolyten<br>14 sachets<br>22 sachets               | Magnesiumhydroxid<br>42 tabletten<br>66 tabletten                 |
| 8.3  | L L    | Totaal aantal t<br>van medicatie                                          | abletten/sachets op basis<br>beleid<br>Medicatiebeleid<br>14 dagen zelfde dosering gehanteerd<br>Medicatie op dag 7 opgehoogd<br>Medicatie op dag 7 verlaagd naar inname om de dag | Macrogol/elektrolyten<br>14 sachets<br>22 sachets<br>10 sachets | Magnesiumhydroxid<br>42 tabletten<br>66 tabletten<br>30 tabletten |

• Ga daarna verder met de tabel voor de doorbraakmedicatie. Vul in de tabel per dag in hoeveel tabletten heeft ingenomen en bereken hoeveel dit in totaal is.

| вомама                                  |     | Follow-up na 14 dagen<br>8. Medicatiedagboek                                                                            |                                      |   |
|-----------------------------------------|-----|----------------------------------------------------------------------------------------------------|--------------------------------------|---|
| Show Repeating Data                     |     | 8.4 Heeft patiënt <809<br>beoogde doseringe                                                                             | % of ≥80% van de (i<br>en ingenomen? | ) |
| O Completed SDV                         |     | Doorbraakmedicatie                                                                                                    |                                      |   |
| Inclusie en :<br>randomisatie           |     | 8.5 Registreer hier hoeveel tabletten<br>doorbraakmedicatie per dag de patiënt<br>beeft gebruikt Vul (V) indien patiënt |                                      |   |
| In Progress                             |     | neert gebruikt. Vul '0' in indien patiënt<br>niets heeft ingevuld.                                                      |                                      |   |
| Baseline (dag 0)                        | 8   |                                                                                                    | Aantal ingenomen tabletten           |   |
| O Completed SDV                         |     |                                                                                                    |                                      | _ |
| Follow-up na 7 dagen                    | ÷   | Dag 1                                                                                                    | 4                                    | _ |
| O Completed SDV                         |     | Dag 2                                                                                                    | 4                                    |   |
| Follow-up na 14 dagen                   | :   | Dag 3                                                                                                    | 3                                    |   |
| • Completed SDY<br>Vragenliisten dag 14 |     | Dag 4                                                                                                    | 2                                    |   |
| Completed SDV                           |     | Dag 5                                                                                                    | 3                                    |   |
| Medicatiedagboek                        |     | Dag 6                                                                                                    | 5                                    |   |
| O Completed                             |     | Dag 7                                                                                                    | 5                                    |   |
| Einde van de studie                     | ÷., | Dag 8                                                                                                    | 2                                    |   |
|                                         |     | Dag 9                                                                                                    | 2                                    |   |
|                                         |     | Dag 10                                                                                                    | 3                                    |   |
|                                         |     | Dag 11                                                                                                    | 2                                    |   |
|                                         |     | Dag 12                                                                                                    | 2                                    |   |
|                                         |     | Dag 13                                                                                                    | 1                                    |   |
|                                         |     | Dag 14                                                                                                    | 0                                    |   |
|                                         |     |                                                                                                    |                                      |   |

 $\checkmark$ 

Ga daarna via het blauwe keuzemenu naar 'Einde van de studie' en vul in of de patiënt de studie volledig heeft afgerond. Indien 'nee', vul de reden in.

| Back to participants             | Participant ID: 110001        | Live (V.92.21)                                       |       |  |
|----------------------------------|-------------------------------|------------------------------------------------------|-------|--|
| articipant ID<br>10001           | DMAMA                         | Einde van de studie<br><b>9. Einde van de studie</b> |       |  |
| 00%                              | Show Repeating Data           | 9.1 Heeft de patiënt de studie volledig              | el 🔘  |  |
| Not set                          |                               | afgerond?                                            | O Nee |  |
| Amsterdam UMC, I<br>ocation VUmc | Inclusie en :<br>randomisatie |                                                      |       |  |
|                                  | In Progress                   |                                                      |       |  |
| Participant                      | Baseline (dag 0)              |                                                      |       |  |
| Visits                           |                               |                                                      |       |  |
| Repeating Data                   | Follow-up na 7 dagen :        |                                                      |       |  |
| Surveys                          | O Completed 50V               |                                                      |       |  |
| Monitoring                       | Follow-up na 14 dagen :       |                                                      |       |  |
| Randomization                    | O Completed                   |                                                      |       |  |
|                                  | Einde van de studie :         |                                                      |       |  |
|                                  | Constituted                   |                                                      |       |  |

 U heeft alle data ingevoerd in Castor.
 Verifieer of daadwerkelijk alles is ingevuld door te kijken of de 'Progress' op 100% staat.

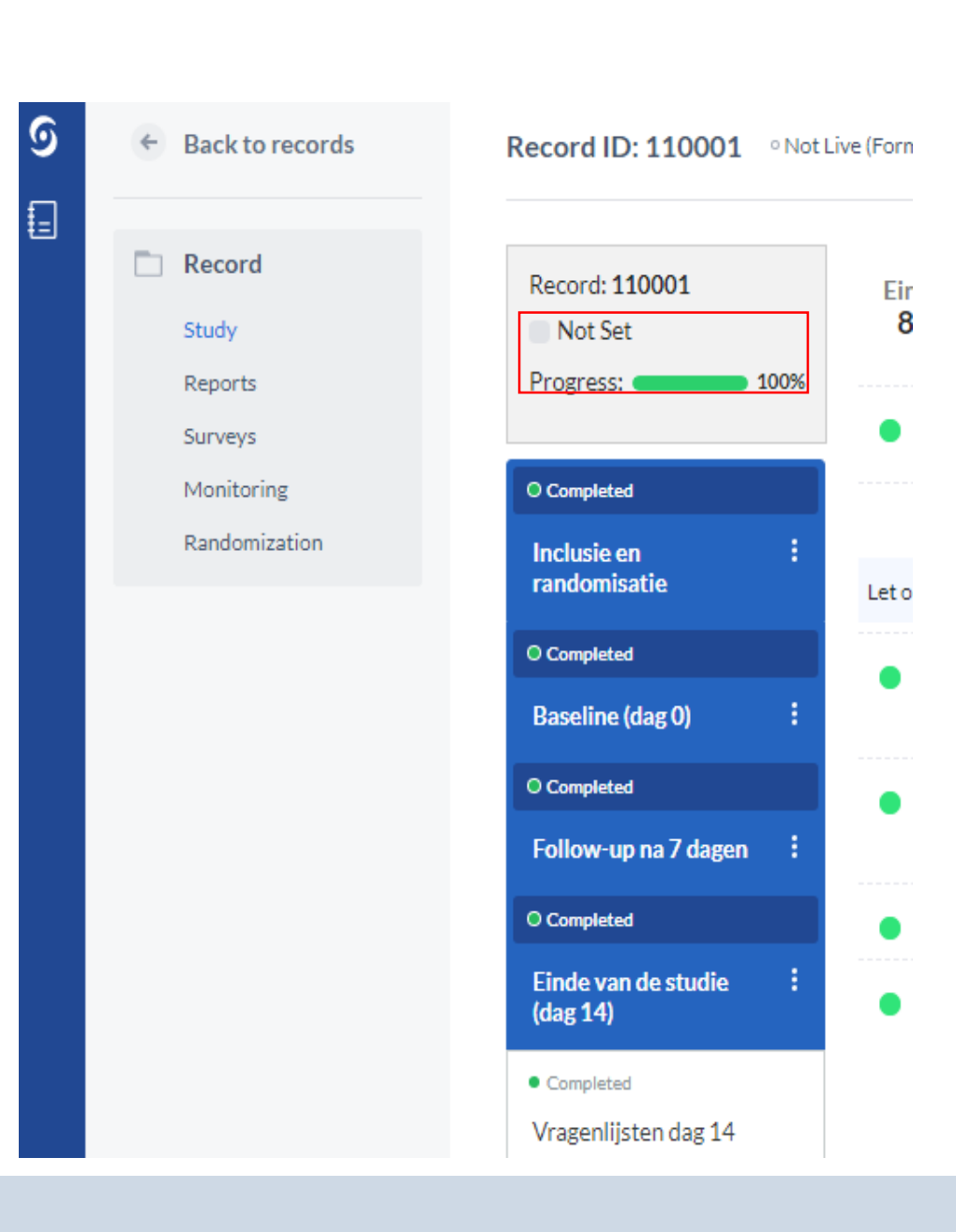

 Let op : Indien de vragenlijsten online zijn ingevuld, check dan of zij volledig zijn ingevuld.
 Castor toont bij 'progress' namelijk

niet het invullen van de online vragenlijsten mee.

Ga in het grijze linkermenu naar
 'Surveys' en check bij de
 vragenlijsten of 'Progress' bij elke
 vragenlijsten op 100 staat (zie
 volgende dia).

| ତ | <ul> <li>Back to records</li> </ul> | Record ID: 110001 • Not Live (Forn             |
|---|-------------------------------------|------------------------------------------------|
|   | Record     Study     Reports        | Record: 110001<br>Not Set<br>Progress: 100%    |
|   | Monitoring<br>Randomization         | O Completed                                    |
|   |                                     | O Completed<br>Baseline (dag 0)                |
|   |                                     | O Completed                                    |
|   |                                     | O Completed<br>Einde van de studie<br>(dag 14) |
|   |                                     | Completed                                      |

Vragenlijsten dag 14

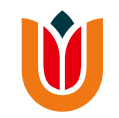

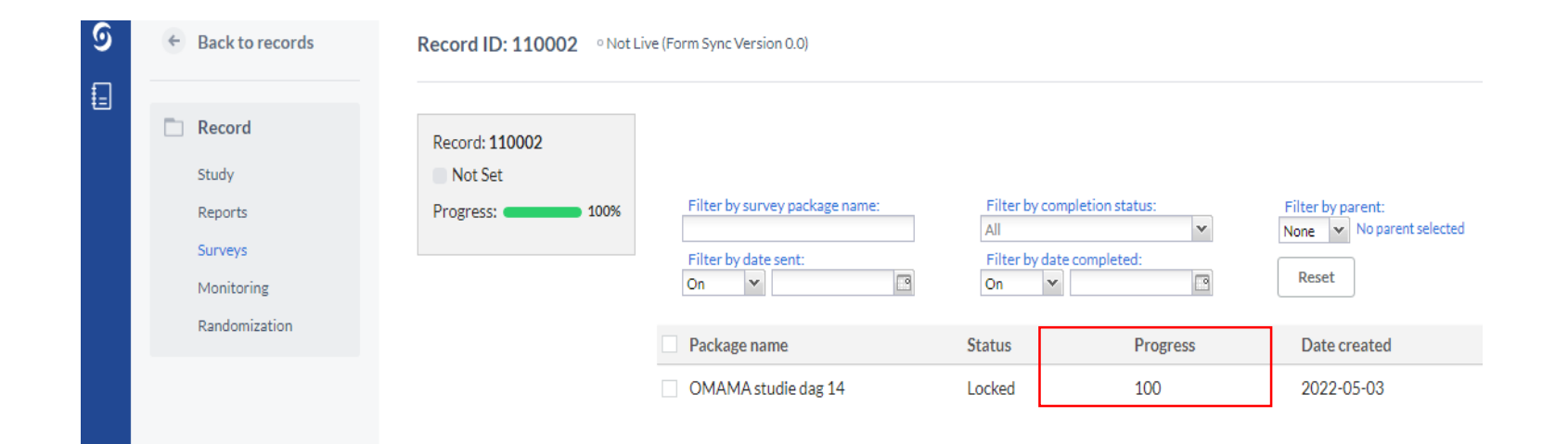

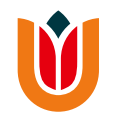

• U bent nu klaar met de datacollectie van deze patiënt.

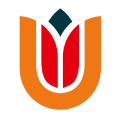

#### **Rapportage Adverse Events**

Wanneer er een adverse event (AE) is opgetreden die gerelateerd is aan het gebruik of falen van de laxantia, dient u dit te rapporteren in Castor.
Op dag 7 en dag 14 wordt er in Castor reeds gevraagd bij het invullen de eCRF's of er sprake is geweest van een AE. U kunt dan via het aanklikken van de bijbehorende button een AE rapporteren.

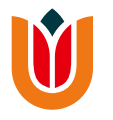

- Log in Castor in en open de OMAMA-studie.
- Open de juiste record van de desbetreffende patiënt (deze informatie is te vinden in Identification Log).
- Ga via het grijze linkermenu naar 'Reports'.
- Klik rechtsboven in het scherm op de knop 'Add a report'.

| 🔶 Back to records          | Record ID: 110004 • Not L | ive (v.46.01)                                                             |                                                                                                    |                      |            |            | Record status: | Not Set 🛛 👻  |
|----------------------------|---------------------------|---------------------------------------------------------------------------|----------------------------------------------------------------------------------------------------|----------------------|------------|------------|----------------|--------------|
| Record                     | Record: 110004            | All reports                                                               |                                                                                                    |                      |            |            |                | -            |
| Reports Surveys Monitoring | Progress: 91%             | Filter by report type:<br>Select report type to filter<br>Filter by name: | Filter by report:     Filter       Select report to filter     Image: Compare to filter       Filter by phase:     Select phase to filter | by status:<br>chived |            |            |                | Add a report |
| Randomization              |                           | Status Report *                                                           | Name                                                                                                    | Туре                 | Created on | Created by | Assigned to    |              |

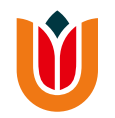

• Een pop-up scherm opent zich. Klik op 'Create'.

| Add a report to recor | d 110004                            | × |  |  |
|-----------------------|-------------------------------------|---|--|--|
| Report:               | Adverse Event                       | ~ |  |  |
| Custom name: (j)      | Adverse Event - 16-06-2022 13:43:51 |   |  |  |
| Attach to:            | This report does not have a parent. |   |  |  |
|                       | Create Create and add another Cance |   |  |  |

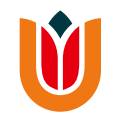

• Vul de gevraagde data in en klik op 'Close report' om het report op te slaan.

| Record        | Record: 110004                            | All reports                                                                                                    |                                                                                                    |
|---------------|-------------------------------------------|----------------------------------------------------------------------------------------------------|----------------------------------------------------------------------------------------------------|
| Study         | Not Set                                   | Report                                                                                                    |                                                                                                    |
| Reports       | Progress: 91%                             |                                                                                                    |                                                                                                    |
| Surveys       |                                           | Adverse Event - Drug                                                                                                    |                                                                                                    |
| Monitoring    | Completed                                 |                                                                                                    |                                                                                                    |
| Randomization | Adverse Event - 16-06- :<br>2022 13:43:51 | <ul> <li>Omschrijving (diagnose (indien bekend)<br/>of verschijnselen/symptomen)</li> </ul>                                                                 | (i) Waterdunne diarree >6x per dag                                                                                                    |
|               | Completed     Adverse Event - Drug        |                                                                                                    |                                                                                                    |
|               |                                           | 2 Begin datum                                                                                                    | 13-06-2022 (DD-MM-YYYY)                                                                                                    |
|               |                                           | 3 Doorgaand aan einde studie                                                                                                    | ● Ja<br>○ Nee                                                                                                    |
|               |                                           | 5 Intensiteit                                                                                                    | <ul> <li>Mild</li> <li>● Matig</li> <li>○ Ernstig</li> </ul>                                                                                                    |
|               |                                           | • Relatie met studiemedicatie                                                                                                    | Gerelateerd Niet gerelateerd                                                                                                    |
|               |                                           | 7 Actie studiemedicatie                                                                                                    | <ul> <li>Geen</li> <li>Tijdelijk gestopt</li> <li>Blijvend gestopt</li> <li>Dosis verlaagd</li> <li>Dosis verhoogd</li> <li>Onbekend</li> <li>Niet van toepassing (behandelperiode met studiemedicatie reeds beëindigd of patiënt overleden)</li> </ul> |
|               |                                           | 8 Overige actie                                                                                                    | <ul> <li>Geen</li> <li>Comedicatie: vul in op medicatiepagina</li> <li>(verlenging van) ziekenhuisopname</li> <li>Anders</li> <li>Onbekend</li> <li>Niet van toepassing (patiënt overleden)</li> </ul>                                                  |
|               |                                           | Is het Adverse Event verminderd na het<br>staken van de studiemedicatie of<br>aanpassing van de dosis?                                                      | ● Ja<br>○ Nee                                                                                                    |
|               |                                           | <ul> <li>9.1 Is de studiemedicatie opnieuw<br/>toegediend of is de aangepaste dosis<br/>weer teruggebracht naar de<br/>oorspronkelijke dosering?</li> </ul> | ○ Ja<br>● Nee<br>○ Onbekend                                                                                                    |
|               |                                           | Close report All reports                                                                                                    |                                                                                                    |